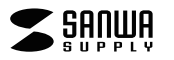

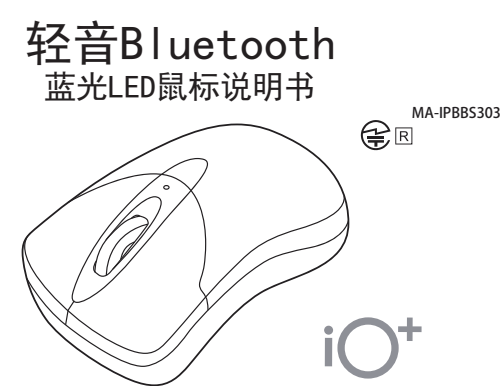

尊敬的顾客,感谢您洗购【MA-IPBBS303系列】(本品)轻音Bluetooth鼠标,在此致以诚挚 的谢意。以下内容为本产品的使用方法和注意事项,请在使用前仔细阅读。阅读后请妥善保 管此说明书。

# 适用设备・0S

# ■适用设备

●搭载有Windows(DOS/V)的电脑・平板电脑

- ●Apple Mac系列
- ●搭载Chrome OS的电脑
- ●Android手机・平板电脑
- ●Apple iPhone系列
- ●Apple iPad系列 ※适用于已搭载Bluetooth蓝牙模块并支持Bluetooth鼠标的设备。
- ※适用于支持Bluetooth5.0 HID的设备。

### ■适用0S

- •Windows 10 8.1 8 7
- macOS 11, macOS 10.14 10.15
  Chrome OS
- ●Android7以上 ●i0S13以上
- ●iPadOS 13以上
- Haddo Fox: ※对于macOS · IOS · iPadOS系统, Safari、Mail、TextEdit以及Finder等软件仅限标准 安装的情况下才能使用滚轮功能。且不支持通过按压滚轮按钮进行操作。 ※根据设备不同,可能会出现无法适配的情况。 ※本文中提及的所有其他产品名称等均为其各自制造商的注册商标、商标。

### 规格

| 蓝牙版本  | Bluetooth Ver.5.0 Class2                                                                                                    |
|-------|----------------------------------------------------------------------------------------------------|
| 通信协议  | HID (Human Interface Device Profile)                                                                                                    |
| 频率范围  | 2. 402~2. 480GHz                                                                                                    |
| 传输范围  | 木质表面(非磁性体)/半径约10m、钢制表面(磁性体)/半径约2m<br>※传输范围因使用环境而异。                                                                                                    |
| 分辨率   | 800 · 1200 · 1600DP1                                                                                                    |
| 读取方式  | 光学传感(蓝光LED)                                                                                                    |
| 按键    | 左键、右键、滚轮按键、DPI切换键                                                                                                    |
| 尺寸・重量 | 鼠标/约W52×D90×H34.2mm・43.9g                                                                                                    |
| 电池性能  | 连续使用时间/约125小时、连续待机时间/约1000小时<br>可使用天数/约167天<br>※以一天使用印小时电脑,操作鼠标占5%的情况计算。<br>※以干电池使用时间计算。根据环境(温度・电池性能)而异。<br>数据为公司内部测试结果,实际使用时间请按照收到的产品<br>为准。<br>※随使用时间的推移,请注意电池性能会逐渐下降。 |

按键名称

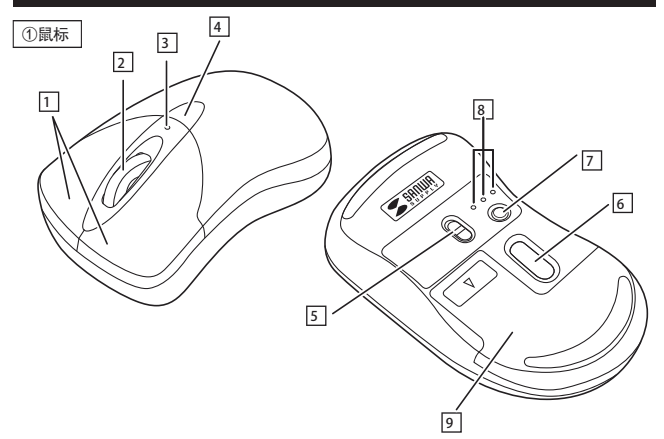

 左键・右键 2 滚轮 3 DPI切换LED 红色闪烁1次:800DPI 红色闪烁2次:1200DPI 红色闪烁3次:1600DPI 4 DPI切换键 5 电源开关 6 蓝光LED 7 设备切换键 8 设备确认LED 按下设备切换键,底部相应设备的LED亮白灯。 9 电池盖

## 休眠模式

即使电源开关处于开启状态,若一段时间未使用鼠标的话,鼠标将进入休眠状态。点击按键 即可使鼠标恢复工作。 恢复初期光标可能有些许延迟。

### 多设备连接

本产品可与3个Bluetooth设备进行连接切换。

## 多设备连接方法

①打开鼠标电源,按下设备切换键,底部设备确认LED将切换。

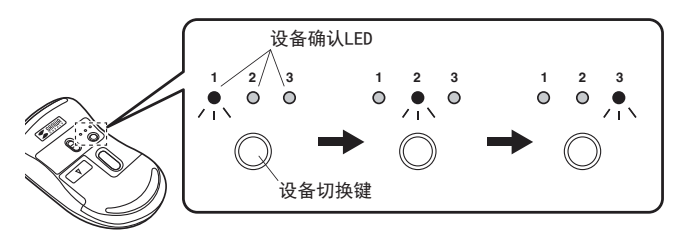

②长按配对键,设备确认LED将闪烁。

③请按照设备上的操作方法完成配对。

※第2台及以后设备配对时,请切换到其他的设备确认LED,从步骤1开始进行操作。

### ■多设备切换方法

### 鼠标连接

①打开鼠标电源,按下设备切换键,底部设备确认LED将切换。

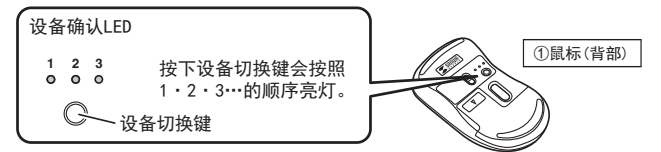

②长按配对键,设备确认LED将闪烁。

- 《KT公式机入缝, 设备例外LEU将内外。 ※配对完成前的操作请通过现在正在使用的最标式触摸板进行。 ※以下说明以Windows 10配对方法为例。如果使用外接的USB蓝牙适配器等,请确认其使用 说明书。

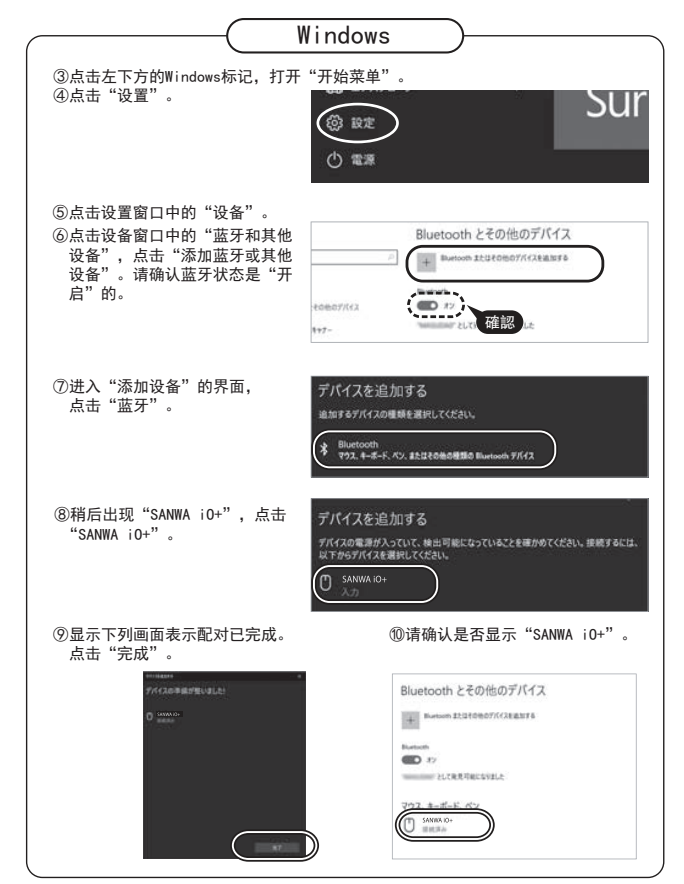